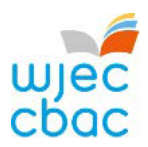

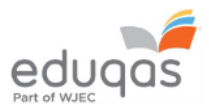

# E-submission checklist for Externally Assessed NEA

## For the period leading up to the completion of the assessment

|                                                       | Exams Officers - Check that you can log into your Surpass account at the address below:                                                                                                    |
|-------------------------------------------------------|----------------------------------------------------------------------------------------------------|
|                                                       | https://wjec.surpass.com/                                                                                                    |
|                                                       | <ul> <li>If you previously activated your account in 2018/19 your username and password as issued will still work.</li> <li>If your centre has a new Exams Officer, or you are entering an e-submission subject for the first time a new account will be created.</li> <li>An email will be sent to the Exams Officer within the centre the term before the series of submission.</li> <li>To ensure your centre receives this email, please add 'noreply@Surpass.com' to your contacts. In addition, please check your junk folder.</li> <li>A username will already be allocated to the centre. A password and security question will need to be created.</li> <li>To complete set up the account follow the instructions in the email.</li> <li>Once completed, these login details can be shared with other colleagues within the</li> </ul> |
|                                                       |                                                                                                    |
|                                                       | If you have any issues accessing your Surpass account contact 029 2240 4310                                                                                                    |
|                                                       | Advise the relevant teachers at your centre of the ' <i>E-submission Process - Subject Guide'</i> available on the <u>WJEC</u> or <u>Eduqas</u> e- submission pages.                                                                                                    |
| After the completion of the assessment at your centre |                                                                                                    |
|                                                       | Exams Officers – log into Surpass and retrieve candidate keycodes available from the<br>'invigilate' tab.                                                                                                    |
|                                                       | Share the key codes with the person responsible for uploading the samples.                                                                                                    |
|                                                       | The web address to use when inputting key codes and uploading the work is<br>https://wiec.surpass.com/secureassess/htmldelivery/ -                                                                                                    |

## no username or password are required to access this webpage.

### When uploading the samples to Surpass

- □ Please refer to the relevant 'E-submission Process Subject Guide' to ensure that the appropriate number of relevant files and paperwork are uploaded.
- Ensure that all candidate and teacher authentication signatures are present, work with missing signatures will be will recorded as zero.
- Before you finish uploading work for a candidate take a screenshot if you wish to retain a record of the files that have been uploaded.

#### Once work has been uploaded for all candidates

Exams Officers will be able to login to Surpass to check that all candidates have a green tick next to them. This green tick will indicate that all keycodes have been used.